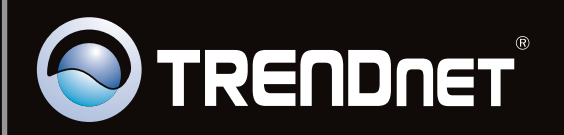

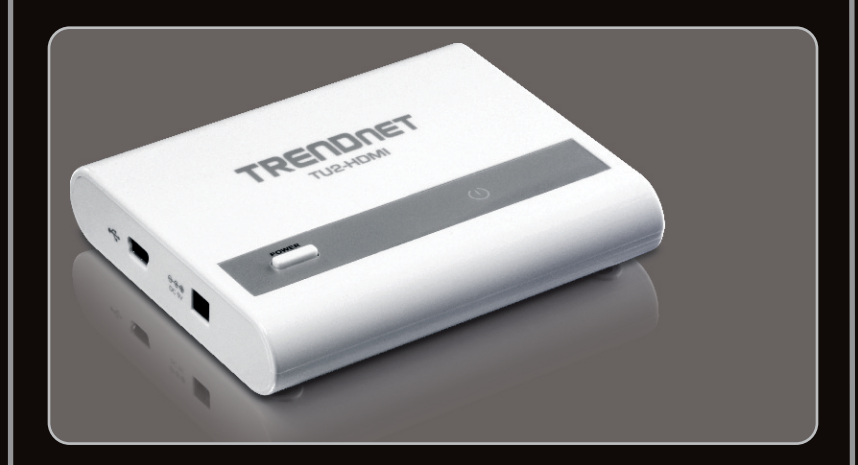

Guía de instalación rápida

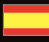

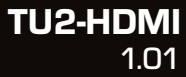

# **Table of Contents**

| Español                                      | 1 |
|----------------------------------------------|---|
| 1. Antes de iniciar                          | 1 |
| 2. Cómo se instala                           | 2 |
| 3. Configuración de los parámetros de imagen | 4 |
|                                              |   |
|                                              |   |
| Troubleshooting                              | 6 |

Ť

# Treatment .

# Contenidos del paquete

- TU2-HDMI
- Guía de instalación rápida multilingüe
- CD-ROM (herramienta y controlador)
- 1 x Cable USB (45 cm / 18 in.)

# Requisitos del sistema

- PC con un puerto USB 1.1 ó 2.0 disponible
- Monitor, televisión o proyector con puerto HDMI y resolución de 800 x 600 o más
- Cable HDMI
- Adaptador de corriente (5V DC)(Opcional)
- Espacio disponible en disco:30 MB

| Oficina, productividad y navegación Web |                                    |                 |  |  |
|-----------------------------------------|------------------------------------|-----------------|--|--|
| Compatible con sistemas<br>operativos   | CPU                                | Memoria         |  |  |
| Windows 7 (32/64-bit)                   | Core2 Duo 2.4GHz o superior        | 1GB RAM o más   |  |  |
| Windows Vista (32/64-bit)               | Atom, Celeron 1.6GHz<br>o superior | 1GB RAM o más   |  |  |
| Windows XP (32/64-bit)                  | Atom, Celeron 1.6GHz<br>o superior | 256MB RAM o más |  |  |

### Reproducción de Video de pantalla completa

| Compatible con<br>sistemas operativos | CPU                            | Memoria       | Tarjeta de vídeo                                                            |  |
|---------------------------------------|--------------------------------|---------------|-----------------------------------------------------------------------------|--|
| Windows 7<br>(32/64-bit)              | Core2 Duo 2.4GHz<br>o superior | 2GB RAM o más | Intel GMA X4500,<br>ATI Radeon<br>HD3xxx, NVidia<br>GeForce 9xxx<br>o mejor |  |
| Windows Vista<br>(32/64-bit)          | 1.8GHz Core2 Duo<br>o superior | 1GB RAM o más |                                                                             |  |
| Windows XP<br>(32/64-bit)             | 1.8GHz Core2 Duo<br>o superior | 1GB RAM o más |                                                                             |  |

### 2. Cómo se instala

Nota: No conecte el TU2-HDMI a su PC a menos que se le indique.

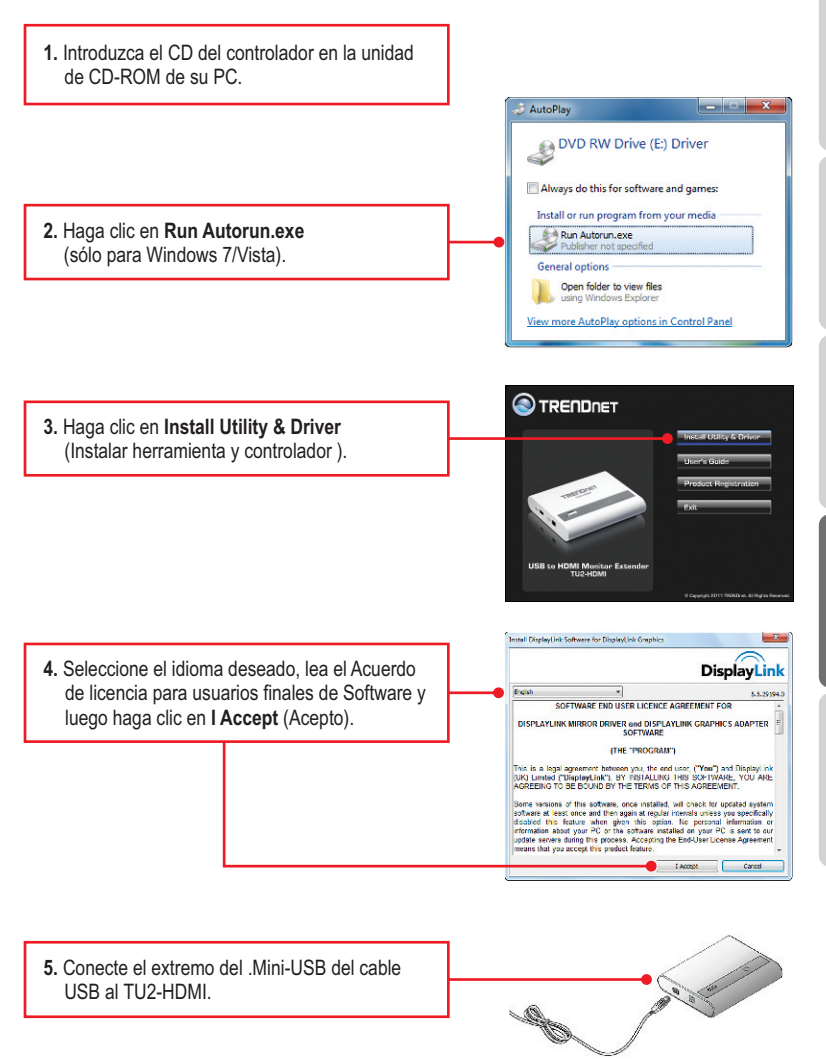

ESPAÑOL

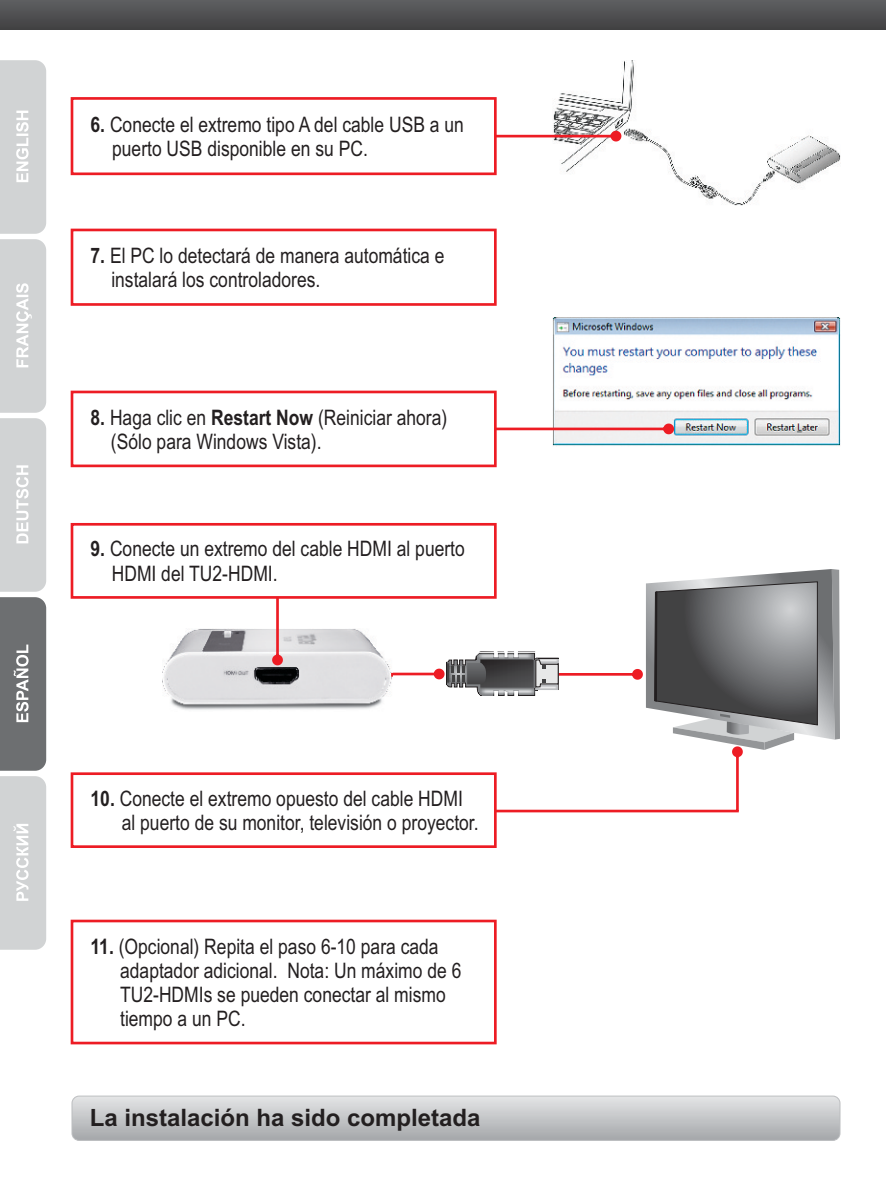

### Ampliación del escritorio

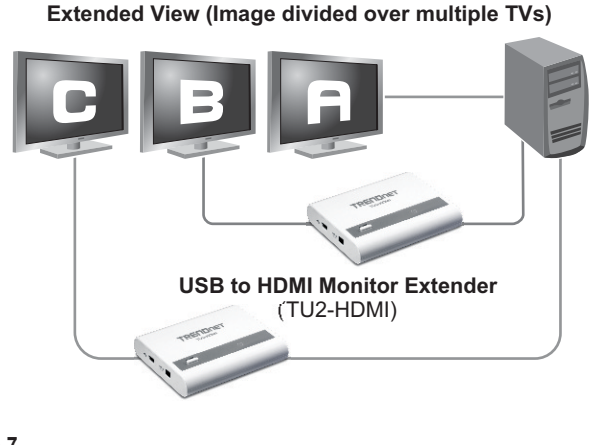

# Windows 7

 Mantenga presionada la tecla de Windows y pulse P en el teclado. Presione la tecla P hasta que se selecciona Ampliar. Luego suelte la tecla de Windows.

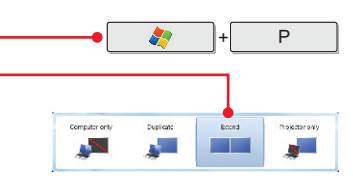

### Windows Vista/XP

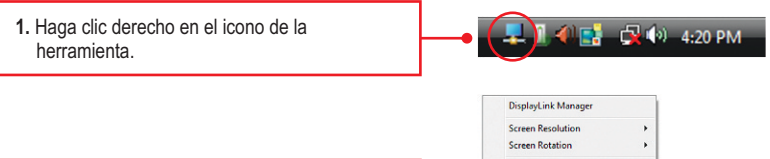

2. Seleccione Extend (Ampliar).

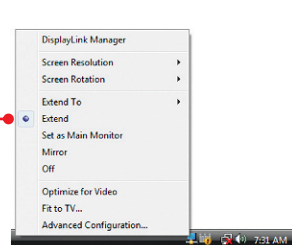

### <u>Espejo</u>

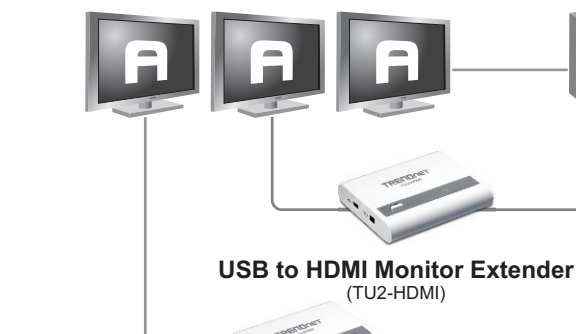

# Windows 7

 Mantenga presionada la tecla de Windows y pulse P en el teclado. Presione la tecla P hasta que se selecciona Duplicar. Luego suelte la tecla de Windows.

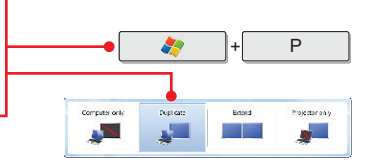

### Windows Vista/XP

1. Haga clic derecho en el icono de la 🔂 🕪 4:20 PM herramienta. **DisplayLink Manager** Screen Rotation . Extend To Extend Set as Main Monitor 2. Seleccione Mirror (Espejo) Mirror Off Ontimize for Video Fit to TV... Advanced Configuration... 🖉 🚽 🙀 🕼 7:30 AM

### La configuración ha sido completada.

# Mirror View (Image repeated over multiple TVs)

### 1. Windows is unable to recognize my hardware. What should I do?

- 1. Verify that your computer meets the system requirements as specified in section 1.
- Access the device manager and verify the USB device on the host computer are installed properly.
  - To access the device manager on Windows 7, click on the Windows icon on the bottom left-hand corner, click Computer, click System Properties and then click Device Manager. Double click on USB Display Adapters. Make sure that USB HDMI Adapter is listed and there is no yellow question mark or exclamation point.
  - To access the device manager on Windows Vista, right-click Computer, click Properties and then click Device Manager. Double click on USB Display Adapters. Make sure that USB HDMI Adapter is listed and there is no yellow question mark or exclamation point.
  - 3. To access the device manager on Windows XP, right-click My Computer, click Properties, click the Hardware tab, and then click Device Manager. Right click on My Computer → Properties. Double click on USB Display Adapters. Make sure that USB HDMI Adapter is listed and there is no yellow question mark or exclamation point.
- 3. Try plugging the device into a different USB port on the computer.

### 2. Can I connect or disconnect TU2-HDMI while the computer is on?

Yes, you can connect or disconnect TU2-HDMI while the computer is on because the USB interface is Plug-and-Play compliant and hot-pluggable

### 3. How many TU2-HDMIs can I connect to my computer?

You can connect up to 6 TU2-HDMIs to your computer.

If you still encounter problems or have any questions regarding the **TU2-HDMI**, please contact TRENDnet's Technical Support Department.

### Certifications

This equipment has been tested and found to comply with FCC and CE Rules. Operation is subject to the following two conditions:

(1) This device may not cause harmful interference.

(2) This device must accept any interference received. Including interference that may cause undesired operation.

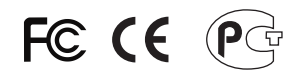

Waste electrical and electronic products must not be disposed of with household waste. Please recycle where facilities exist. Check with you Local Authority or Retailer for recycling advice.

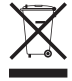

NOTE: THE MANUFACTURER IS NOT RESPONSIBLE FOR ANY RADIO OR TV INTERFERENCE CAUSED BY UNAUTHORIZED MODIFICATIONS TO THIS EQUIPMENT. SUCH MODIFICATIONS COULD VOID THE USER'S AUTHORITY TO OPERATE THE EQUIPMENT.

### ADVERTENCIA

En todos nuestros equipos se mencionan claramente las caracteristicas del adaptador de alimentacón necesario para su funcionamiento. El uso de un adaptador distinto al mencionado puede producir daños fisicos y/o daños al equipo conectado. El adaptador de alimentación debe operar con voltaje y frecuencia de la energia electrica domiciliaria existente en el pais o zona de instalación.

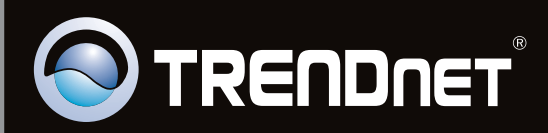

# **Product Warranty Registration**

Please take a moment to register your product online. Go to TRENDnet's website at http://www.trendnet.com/register

Copyright ©2011, All Rights Reserved. TRENDnet.